# Membuat Output Image

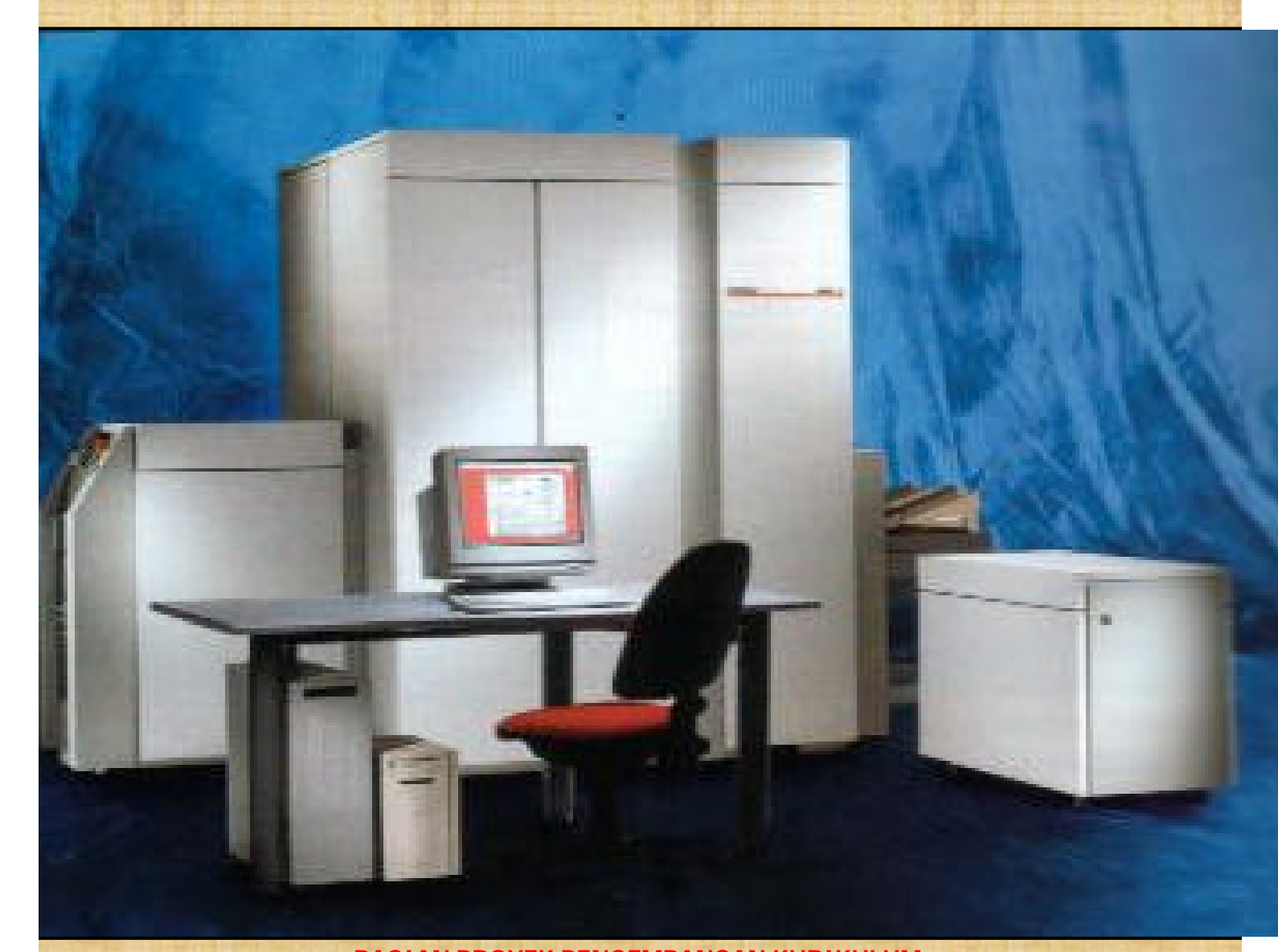

BAGIAN PROYEK PENGEMBANGAN KURIKULUM DIREKTORAT PENDIDIKAN MENENGAH KEJURUAN DIREKTORAT JENDERAL PENDIDIKAN DASAR DAN MENENGAH DEPARTEMEN PENDIDIKAN NASIONAL

2004

# Membuat Output Image

**Penyusun** Agus Nugroho

# Editor

Edi Prasetyono Soeryanto

2004

Puji syukur dipanjatkan kehadirat Tuhan Yang Maha Esa atas rahmat dan karunia-Nya, sehingga kami dapat menyusun bahan ajar modul manual untuk Bidang Keahlian Grafika, khususnya Program Keahlian Persiapan dan Produksi Grafika. Modul ini disusun menggunakan pendekatan pembelajaran berdasarkan kompetensi, sebagai konsekuensi logis dari Kurikulum SMK Edisi 2004 yang menggunakan pendekatan kompetensi *(CBT: Competency Based Training).* 

Sumber dan bahan ajar pokok Kurikulum SMK Edisi 2004 adalah modul, baik modul manual maupun interaktif dengan mengacu pada Standar Kompetensi Nasional (SKN) atau standarisasi dunia kerja. Modul ini diharapkan digunakan sebagai sumber belajar pokok oleh peserta diklat untuk mencapai komptensi kerja standar yang diharapkan dunia kerja.

Penyusunan modul ini dilakukan melalui beberapa tahap, yakni dari penyiapan materi modul, penyusunan naskah secara tertulis, setting dengan bantuan komputer, serta divalidasi dan diujcobakan empirik secara terbatas. Validasi dilakukan dengan teknik telaah ahli *(expert-judgment)*, sementara ujicoba empirik dilakukan pada beberapa peserta didik SMK. Harapannya, modul yang telah disusun ini merupakan bahan dan sumber belajar yang sesuai untuk membekali peserta diklat dengan kompetensi kerja yang diharapkan. Namun demikian, karena dinamika perubahan dunia kerja begitu cepat terjadi, maka modul ini masih akan selalu diminta masukan untuk bahan perbaikan atau revisi agar supaya selalu relevan dengan kondisi lapangan.

Pekerjaan berat ini dapat terselesaikan, tentu dengan banyaknya dukungan dan bantuan dari berbagai pihak yang perlu diberikan penghargaan dan ucapan terima kasih. Dalam kesempatan ini tidak berlebihan bilamana disampaikan rasa terima kasih dan penghargaan yang sebesar-besarnya kepada berbagai pihak, terutama tim penyusun modul (penulis, editor, tenaga komputer modul, tenaga ahli desain grafis) atas dedikasi, pengorbanan waktu, tenaga, dan pikiran untuk menyelesaikan penyusunan modul ini.

Kami mengharapkan saran dan kritik dari para pakar di bidang psikologi, praktisi dunia usaha dan industri, dan pakar akademik sebagai bahan untuk melakukan peningkatan kualitas modul. Diharapkan para pemakai berpegang pada azas keterlaksanaan, kesesuaian, dan fleksibelitas dengan mengacu pada perkembangan IPTEKS pada dunia kerja dan potensi SMK serta dukungan kerja dalam rangka membekali kompetensi standar pada peserta diklat.

Demikian, semoga modul ini dapat bermanfaat bagi kita semua, khususnya peserta diklat SMK Bidang Keahlian Grafika, atau praktisi yang sedang mengembangkan bahan ajar modul SMK.

Jakarta, Desember 2004 a.n. Direktur Jenderal Pendidikan Dasar dan Menengah Direktur Pendidikan Menengah Kejuruan,

Dr. Ir. Gatot Hari Priowirjanto, M.Sc. NIP 130 675 814

# Kata Pengantar

P ada setiap pemelajaran untuk mencapai suatu tujuan tertentu diperlukan media yang sesuai dan tepat. Sebagai salah satu bahan ajar yang tepat digunakan untuk siswa SMK adalah berupa modul. Modul selain dipakai sebagai sumber belajar bagi siswa juga dapat dijadikan sebagai pedoman dalam melakukan suatu kegiatan tertentu. Sehingga proses pemelajaran yang tepat guna akan dapat dicapai.

D alam modul ini akan dipelajari bagaimana melakukan pencetakan (*print out*) susunan yang telah dikerjakan pada media kertas sebagai cetak coba (*proof*). Tujuannya adalah untuk melihat kesalahan-kesalahan yang muncul dalam susunan tersebut, yang kemudian diperbaiki kembali pada komputer. Pengecekan kesalahan biasanya lebih banyak pada hasil penyusunan teks, karena proses pengetikan yang kurang teliti. Selain itu peserta didik juga akan diberikan materi mengenai out put hasil susunan pada media film. Dalam proses out put ke film, mereka dituntut untuk dapat mengoperasikan perangkat image setter dan prosesor film.

**M** ateri dalam modul ini memang tidak bisa dijadikan acuan dasar dalam setiap melakukan print out, karena bila menggunakan peralatan yang berbeda tetap ada prosedur pengoperasian yang berbeda pula. Tetapi minimal pengetahuan dasar untuk melakukan *print out* telah dapat dikuasai. Semoga dapat banyak membantu bagi siswa dalam setiap proses pekerjaan print out.

Surabaya, Desember 2004 Penyusun

Agus Nugroho

# Daftar Isi

| Ľ | Halaman Sampul        | 1  |
|---|-----------------------|----|
| Ł | Halaman Francis       | 2  |
| Ľ | Kata Pengantar        | 3  |
| Ľ | Kata Pengantar        | 5  |
| Ł | Daftar Isi            | 6  |
| Ľ | Peta Kedudukan Modul  | 8  |
| Ł | Daftar Judul Modul    | 9  |
| Ľ | Mekanisme Pemelajaran | 10 |
| Ł | Glosary               | 11 |

# I. PENDAHULUAN

| Α. | Deskripsi                 | 13 |
|----|---------------------------|----|
| В. | Prasarat                  | 13 |
| C. | Petunjuk Penggunaan Modul | 14 |
| D. | Tujuan Akhir              | 15 |
| Ε. | Kompetensi                | 16 |
| F. | Cek Kemampuan             | 18 |

# II. PEMELAJARAN

| Α. | Rencana Belajar Siswa | 19 |
|----|-----------------------|----|
|    |                       |    |

# B. Kegiatan Belajar

| 1. | Ке | giatan Belajar 1            | 20 |
|----|----|-----------------------------|----|
|    | a. | Tujuan Kegiatan Pemelajaran | 20 |
|    | b. | Uraian Materi               | 20 |
|    | C. | Rangkuman                   | 34 |
|    | d. | Tugas                       | 35 |
|    | e. | Tes Formatif                | 35 |
|    | f. | Kunci Jawaban               | 36 |
|    | g. | Lembar Kerja                | 37 |
| 2. | Ке | giatan Belajar 2            | 40 |
|    | а. | Tujuan Kegiatan Pemelajaran | 40 |
|    | b. | Uraian Materi               | 40 |
|    | C. | Rangkuman                   | 51 |
|    | d. | Tugas                       | 52 |

| e. Tes Formatif<br>f. Kunci Jawaban<br>g. Lembar Kerja                    | 53<br>53<br>54 |
|---------------------------------------------------------------------------|----------------|
| III. EVALUASI                                                             |                |
| <ul><li>A. Tes Tertulis</li><li>B. Tes Praktik</li></ul>                  | 57<br>58       |
| KUNCI JAWABAN                                                             |                |
| <ul><li>A. Tes Tertulis</li><li>B. Lembar Penilaian Tes Praktik</li></ul> | 59<br>62       |
| IV. PENUTUP                                                               | 65             |
| DAFTAR PUSTAKA                                                            | 66             |

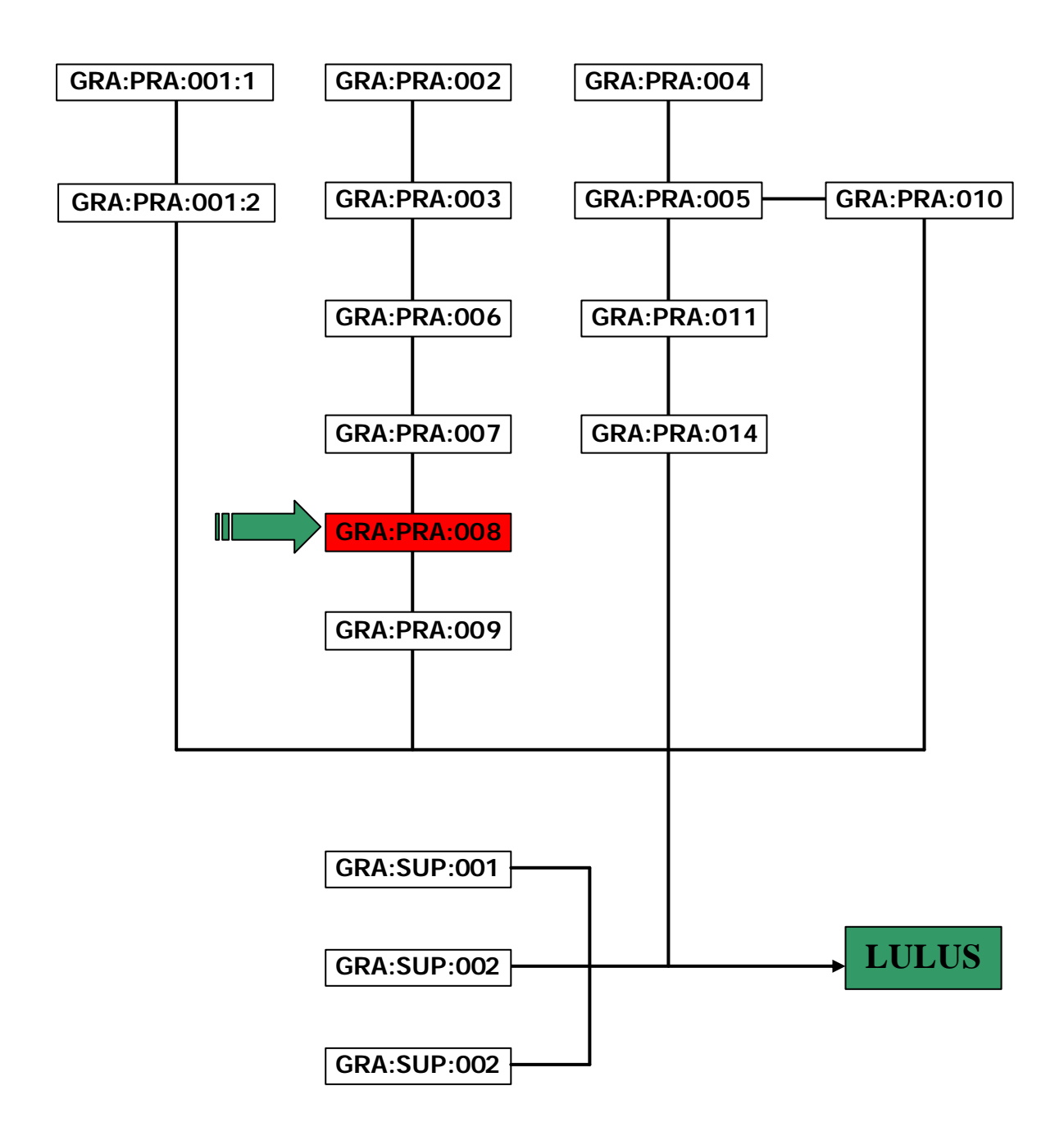

# DAFTAR JUDUL MODUL

| No.       | Kode Modul           | Judul Modul                                                                                                    |                                     |
|-----------|----------------------|----------------------------------------------------------------------------------------------------|-------------------------------------|
| 1         | GRA:PRA:001:1        | Pembuatan desain secara manual                                                                                                    |                                     |
| 2         | GRA:PRA:001:2        | Pembuatan desain dengan komputer                                                                                                    |                                     |
| 3         | GRA:PRA:002          | Menyusun huruf/type setting                                                                                                    |                                     |
| 4         | GRA:PRA:003          | Mengerjakan scanning                                                                                                    |                                     |
| 5         | GRA:PRA:004          | Mengerjakan fotoreproduksi                                                                                                    |                                     |
| 6         | GRA:PRA:005          | Menggabungkan image secara manual                                                                                                    |                                     |
| 7         | GRA:PRA:006          | Menggabungkan image secara elektronik                                                                                                    |                                     |
| E. KO     | GRA:PRA:007          | Menyiapkan layout untuk siap ke film/plate                                                                                                    |                                     |
|           | TENGRA:PRA:008 M     | embyletheuteuteuteuteuteuteuteuteuteuteuteuteute                                                                                                    |                                     |
| DURAS     | PERREL: ADAR: AN? 50 | ) James and the second second se |                                     |
|           | GRA:PRA:010          | Membuat dan mencetak coba plate relief/letterpress                                                                                                    |                                     |
| LEVEL     | KOMPETENSA KUNCT     | Membuat plate offset lithography 3                                                                                                    | <u> </u>                            |
| <b>13</b> | GRA:PRA:014          | Membuat plate ganda untuk beberapa image                                                                                                    |                                     |
| 14        | GRA:SUP:001          | Mengaplikasikan organing keselamatan unit kompetensi ini narus olo<br>Mengaplikasikan organing keselamatan dan asak kesebangalan<br>keria 2 Kebijakan yang berlaku di perusabaan barus c                                                                                                    | ikung dengan ter<br>i.<br>lipatuhi  |
| 15        | GRA:SUP:002          | Mengaplikasikan Peratana datah martuna yang terkait untuk pelak                                                                                                    | sanaan harus dis                    |
| 16        | GRA:SUP:012          | Kalkulasi grafika <sub>kesela</sub> matan kerja yang berlaku diperusahaan                                                                                                    | likan SOP yang b<br>harus dipatuhi. |

| SUB                                         |                                                                                                    |                                                                                                    |                                                                                                    | MATERI POKOK                                                                                                    |
|---------------------------------------------|----------------------------------------------------------------------------------------------------|----------------------------------------------------------------------------------------------------|----------------------------------------------------------------------------------------------------|----------------------------------------------------------------------------------------------------|
| KOMPETENSI                                  | KRITERIA KINERJA                                                                                                    | KRITERIA KINERJA   LINGKUP BELAJAR                                                                                                    |                                                                                                    | PENGETAHUA                                                                                                    |
| 1. Memproses<br>image ke film<br>dan kertas | <ul> <li>1.1. Peralatan,<br/>prosesor dan<br/>media disiapkan</li> <li>1.2. Sistem untuk<br/>membuat output<br/>(film/kertas)<br/>diaktifkan sesusai<br/>dengan spesifikasi<br/>pekerjaan</li> <li>1.3. Hasilnya<br/>dievaluasi untuk<br/>tahapan<br/>selanjutnya</li> </ul> | <ul> <li>Penggunaan<br/>perangkat print ke<br/>kertas</li> <li>Penggunaan<br/>perangkat image<br/>setter</li> <li>Penggunaan mesin<br/>pemroses film<br/>(film proccessor)</li> </ul> | <ul> <li>✓Cermat</li> <li>✓Teliti</li> <li>✓Tanggungjawab</li> <li>✓Bekerja sesuai<br/>prosedur</li> <li>✓Mengikuti<br/>perintah kerja</li> </ul> | <ul> <li>✓ Cara menggunakar<br/>perangkat print ke</li> <li>✓ Cara menggunakar<br/>perangkat image s</li> <li>✓ Cara menggunakar<br/>mesin prosesor film</li> </ul> |

Modul GRA.PRA.008

9

| SUB                                       |                                                                                                    |                                                                                                    | MATERI POKOK PEMELAJARAN                                                                                                    |                                                                                                    |                                                                                                    |  |  |
|-------------------------------------------|----------------------------------------------------------------------------------------------------|----------------------------------------------------------------------------------------------------|----------------------------------------------------------------------------------------------------|----------------------------------------------------------------------------------------------------|----------------------------------------------------------------------------------------------------|--|--|
| KOMPETENSI                                | KRITERIA KINERJA LINGKUP BELAJAR                                                                                                    | SIKAP                                                                                                    | PENGETAHUAN                                                                                                    | KETERAMPILAN                                                                                                    |                                                                                                    |  |  |
| 2. Memproses<br>image kompleks<br>ke film | <ul> <li>2.1. Peralatan<br/>disiapkan,<br/>dikalibrasi</li> <li>2.2. Secara elektronik<br/>image disesuaikan<br/>dan<br/>disempurnakan</li> <li>2.3. Memproses image<br/>menjadi film<br/>sesuai spesifikasi<br/>pekerjaan</li> <li>2.4. Hasilnya<br/>dievaluasi, dot<br/>size, screen angle,<br/>film density</li> <li>2.5. Problem teknis<br/>diselesaikan</li> <li>2.6. Hasil pekerjaan<br/>disiapkan untuk<br/>proses selanjunya</li> </ul> | <ul> <li>Penggunaan<br/>densitometer</li> <li>Penggunaan<br/>perangkat image<br/>setter</li> <li>Penggunaan mesin<br/>pemroses film<br/>(<i>film proccessor</i>)</li> <li>Koreksi film hasil<br/>pemrosesan</li> <li>Mengatasi<br/>gangguan saat<br/>pemrosesan</li> </ul> | <ul> <li>✓Cermat</li> <li>✓Teliti</li> <li>✓Tanggungjawab</li> <li>✓Bekerja sesuai<br/>prosedur</li> <li>✓Mengikuti<br/>perintah kerja</li> </ul> | <ul> <li>Cara menggunakan<br/>perangkat densitometer</li> <li>Cara menggunakan<br/>perangkat image setter</li> <li>Cara menggunakan<br/>mesin prosesor film</li> <li>Cara melakukan koreksi<br/>film</li> <li>Cara mengatasi<br/>gangguan saat<br/>pemrosesan film</li> </ul> | <ul> <li>✓ Melakukan print out ke film</li> <li>✓ Melakukan pemrosesan film</li> <li>✓ Mengukur density film hasil pemrosesan dengan densitometer</li> </ul> |  |  |

| F. | Cek             | K             | ema                     | mpua <mark>B</mark>        | . <b>К</b> е              | giata                  | an                | Belaja                   | ar                       | В                    | AB. I                                         |               |
|----|-----------------|---------------|-------------------------|----------------------------|---------------------------|------------------------|-------------------|--------------------------|--------------------------|----------------------|-----------------------------------------------|---------------|
|    | 1.              | Bei           | rapaka                  | ah forma                   | it kerta                  | as untuk               | A4,               | Legnota                  |                          | LAJ                  | ARA                                           | V             |
|    | 2.              | Jel           | askan                   | fungsi                     |                           |                        | <b>n</b> E        | . –<br>Belajar           | 1                        |                      | <i>,</i> ,, , , , , , , , , , , , , , , , , , | _             |
|    | 3.              | Jel           | Λ Γ                     | )onco                      | na                        | Polai                  | ar                | Dosor                    |                          | iklat                |                                               |               |
|    | 4.              | <u>S</u> el   | <b>A.</b> F             | n media                    | hasil d                   | lari pros              | ai<br>eş pe       | encetakar                |                          | ικιαι                |                                               |               |
|    | <b>a.</b><br>5. | IL<br>Ap      | i <b>juar</b><br>akah v | <b>i kegia</b><br>/ang ang | l <b>tan j</b><br>la keta | oemela<br>ahui tent    | ajar<br>:ang      | <b>'an</b><br>resolusi p | ada per                  | anakat               | printer?                                      |               |
|    | Kom             |               | elah r                  | nempela<br>b hal-hal       | jarieke<br>vand           | giatan k               |                   | arma diha<br>atikan dal  | rapkan /                 | Anda da              | apat:<br>cetakan!                             |               |
|    | Şub             | Kor           |                         | Aperasik<br>Manfaat        | an per                    | rangkat                | print             | ige ke filn              | າ dan ke                 | ertas                |                                               |               |
|    | , .<br>0        | -<br>-<br>1 - | melal                   |                            | ngeta                     | kan ng                 |                   |                          | iangkati                 | printer              | dari hasil                                    |               |
|    | Ö.              | Ар            | susur                   | nan                        |                           |                        | sunai             | Puapat u                 | icetak p                 | aua per              | апукат                                        |               |
|    | onis            | pri           | nter?<br>melal          | kukan pe                   | nceta                     | kan pad                | a <del>K</del> ei | tas denga                | noperba                  | agai for             | matsusuna                                     | an            |
| K  | egiatan         | Jel<br>-      | askan<br>mang           | mengap<br>Mat pera         | a dala<br>nWakit          | im meng<br>Wrinter     | obel<br>Bel       | rasikan Ko<br>ajar       | Peruba                   | 'ňarus<br>ahan       | Tangan                                        |               |
|    | -               | me            | nggur                   | nakan pr                   | osedu                     | r yang b               | enar              | ŗļ                       |                          |                      | Guru                                          |               |
|    | 10.             | Jel           | askan                   | persiapa                   | in yan                    | g harus                | dilak             | kukan seb                | elum m                   | elakuka              | in                                            |               |
|    | D.              | pe            | ncetak                  | an!                        | Ĩ                         |                        |                   |                          |                          |                      |                                               |               |
|    | 11.             | Jel           | askan                   | langkah                    | langk                     | ah dalar               | n me              | elakukan j               | enceta                   | kan pa               | la media                                      |               |
|    |                 | Me            | NGE                     | NAL JEI                    | IIS P                     | RINTER                 | ł                 |                          |                          |                      |                                               |               |
|    | 12.             | J,            | skan                    | gsi utar<br>Tungsi p       | la da<br>erang            | ri printe<br>kat imaç  | r <sub>e</sub> ge | lalah unt                | uk mela                  | akukan               | pencetaka                                     | ۱n            |
|    | 13.             | Jei           | askan                   | sunan y                    | ang te<br>erang           | alah dik<br>Kat pros   | erjal<br>esor     | kan meng<br>image!       | gunaka                   | n kom                | puter seca                                    | ira           |
|    | 14.             | Jan           | gsunc<br>Askan          | cara me                    | edia t<br>lakuka          | ertentu.<br>an print   | out p             | dia yang<br>Sada filim   | dipergu<br>Satu Wa       | nakan (<br>rha!      | dapat beru                                    | ра            |
|    | 15.             | Yêl           | tas hy<br>askan         | /s, kerta<br>cara me       | fakûka                    | ir, transl<br>an print | bara<br>But p     | n kertas<br>Bada film    | <b>Pioss (u</b><br>Warna | intuk fo<br>I (sepai | asi), film da                                 | an            |
|    |                 | me            | dia ya                  | ing lainn                  | ya. Pe                    | engguna                | an m              | nedia pend               | etakan                   | disesu               | alkan denga                                   | an            |
| ┢  |                 | kel           | butuha                  | an untul                   | c meli                    | hat has                | li su             | isunan ya                | ang tela                 | ah dike              | rjakan pac                                    | ta            |
| -  |                 | koi           | npute                   | <del>r. Apat</del>         | ila ha                    | a <del>sil per</del>   | ceta              | i <del>kan han</del>     | ya dipa                  | akai se              | ebagai pro                                    | oof           |
| ┝  |                 | ter           | hadap                   | <del>hasil s</del>         | usuna                     | n, maka                | set               | <del>baiknya d</del>     | ipergun                  | akan n               | <del>iedia beru</del>                         | ра            |
|    |                 | ker           | tas. T                  | F <del>etapi b</del>       | la aka                    | an diper               | guna              | akan untu                | k kepe                   | <del>rluan (</del>   | etak sablo                                    | n,            |
|    |                 | ma            | <del>ka p</del>         | ergunak                    | an m                      | <del>edia ka</del>     | kir               | <del>atau tra</del>      | nsparan                  | . Unti               | <del>ik keperlu</del>                         | an            |
|    |                 | gai           | nbar                    | berupa                     | foto                      | - pergur               | akai              | <del>n kertas</del>      | gloss.                   | Sedar                | <del>ngkan unt</del>                          | <del>uk</del> |
|    |                 | ke            | erlua                   | n proses                   | selar                     | <del>ijutnya -</del>   | dala              | m pencet                 | akan de                  | engan I              | mesin offse                                   | ət,           |
|    |                 | '             |                         | •                          |                           | 5 5                    |                   |                          |                          | 5                    |                                               |               |

<u>ME QUE CUE CHARGET Addate BARINANE JEBBIR de Cistering</u> gapaini ikatas kreinisetika kelua di Dipaterinisetika kelua di Dipaterinisetika di Dipaterinisetika di Dipaterinisetika di Dipaterinisetika di Dipaterinisetika di Dipaterinisetika di Dipaterinisetika di Dipaterinisetika d

- Α. <mark>terken Nobeläinistikkaan on perkisuraar eholikari Elverotofoirtistasken Keeristekosi Deiterkan Usesteel teetrie Honotofoirtee, jako</mark> lakeetilisteskoloosenkaa kiika taikileen persidetreigisu loosein placem naavan Topiai ia kohi seehaptir bleukakein eesta anaastidaan keenis laceptélia uzbenk fikakkona termensei in gléznich tiskekkon pelinében pérgyulus edkizerk indibittérm. Appliizzo kess **(data) daligansi (halitaatkia) i** e bielt altratkeed eretesegta options Berst i poet, operaaktegit alem ivalplanp SelaBirlight Steasikapiaed upereketauleoxonisaparigites keberkeyingkaritri perteenisarseyebiyaet uzeraal **Reestickustitisterinitäipi täiliiksi äikelidelaja ikkoppi loiti OkSe taatan taraa ryoberoppassan († 2010) heikpis** <u>Keepõeetulikan põhiledollepileõkulipüeet</u>ekkehieetekkehiadsi bisloistevatsi i padei ba koastatseerrroyaaan tõle2r **lektre išlaiklikave) Ruthetori ä**lf**itaviantog (100) anasa**lk specittembeenitt wkn tolad aver sceloco a h. Arriansija serk**etinangalsetainettaisabdonadoninadophistete**ikkapada daratiodopina heada Remulaidabendikabkaddia katosketnikskohoakki idadilaida adissandaakta subera vipixindise (Arki Elentastorandianai ukenci Bahari soyhein 2015 Bellahda ali Rampin sa Dui Bicchien tine tosub jan Koji Bahareect aiem Agiopet in Bidepoti alexanish Recsinately i Statifical head to all the static static static static static static static static static static 61 er tit loik i rjæenden Alkeeneende?Ps krenferbelere innder speckkende tribijalekuijtærbet interrik abilarenter sy bergej
- 4) Ediskejop Burin period trialyzer humaiktauta u karekter partent prisetseaid deologzat kips Edition Busiskept Hydro Black i kipany i Stepe i oggin i kieptentia kryst Elata pengeti heloidani kysalgal kapel Black inderfester Buinderfester Buinderbarka katijas ja udan ger toë perappa a kan i ad algentusi i i i ad algentusi i i i ad algentusi i i ad algentusi i i ad algentusi i i i ad algentusi i i i ad algentusi i i i ad algentusi i i i ad algentusi i i i ad algentusi i i i ad algentusi i i i ad algentusi i i i ad algentusi i i ad algentusi i i i ad algentusi i i ad algentusi i i i ad algentusi i i i ad algentusi i i ad algentusi i i ad algentusi i i ad algentusi i i i ad algentusi i i ad algentusi i i i ad algentusi i i ad algentusi i i ad algentusi i i ad algentusi i i ad algentusi i i ad algentusi i i ad algentusi i i ad algentusi i ad algentusi i i ad algentusi i i ad algentusi i i ad algentusi i i ad algentusi i i ad algentusi i i ad algentusi i ad algentusi i ad algentusi i ad algentusi i i ad algentusi i ad algentusi i ad algentusi i ad algentusi i ad algentusi i ad algentusi i ad algentusi i ad algentusi i ad algentusi i ad algentusi i ad algentusi i ad algentusi i ad algentusi i ad algentusi i ad algentusi i ad algentusi i ad algentusi i ad algentusi ad algentusi ad algentusi ad algentu
- 2) Linakiljikir Vojspiilliselikatologian dillokty dv/anshite/srapeu) poeta Raubblen JA/b KW/a I tiid atkasil kærtakijik davisitsladsteine (populates ellep kinam gik 20) 86 trolatpastetidigsketik adia sæsbadjæt rara tillist. Oktober jelæsestu y kærtis (valamikikitajærræng (kik) Efter ingen kristera af 7 kellpritar 200 kapsilli Bystkitbog tylanski kæleti efter at degrag af 2) særbet og her inder vala fikket ellep som at degrag af 2) særbet og her inder vala fikket ellep som

### B. <u>Menginstall Printer Bubble Jet dengan CD Driver</u>

Dalam menginstall driver printer, maka hubungkan terlebih dahulu kabel printer pada port yang telah tersedia dalam komputer. Kemudian hidupkan printer sebelum melakukan proses install.

- Masukkan CD Driver Printer pada CD ROM/RW yang terpasang pada komputer/eksternal.
  - Kemudian ikuti langkah-langkah instruksi pada tampilan monitor.
    - Tunggu beberapa saat sampai proses installing selesai.

### MENGENAL BAGIAN-BAGIAN PRINTER

(Canon Bubble Jet i255/i355)

**S** ebelum menggunakan perangkat printer, maka sebaiknya Anda terlebih dahulu mengenal bagian-bagian printer secara spesifik. Hal ini dilakukan agar dalam menggunakan perangkat tersebut tidak banyak mengalami kendala dan sekaligus dapat mengatasi hambatan-hambatan yang muncul ketika proses pencetakan. Untuk mempelajari lebih mendalam dengan tipe printer yang dipergunakan, bacalah manual book yang telah tersedia atau bukalah file user guides/readme tentang spesifikasi priner tersebut. Dan file tersebut akan secara otomatis terinstall ketika melakukan install driver printer. Karena setiap printer memiliki data spesifikasi yang berbeda-beda, sehingga kita harus mempelajari data-datanya dan cara pengoperasian serta cara mengatasi hambatan yang muncul.

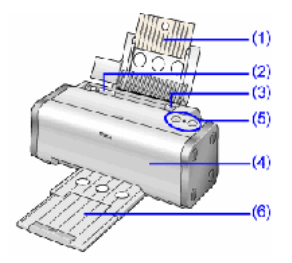

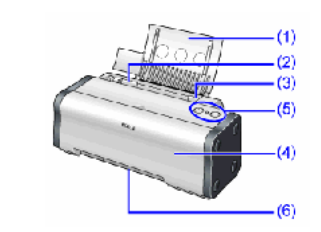

Bagian-bagian dari perangkat printer

#### (1) Paper Rest

Bagian peyangga kertas pada tempat pemasukan kertas yang akan dicetak.

#### (2) Paper Guide

Batas bagian sisi samping lebar kertas.

#### (3) Sheet Feeder

Tombol untuk mengeluarkan kertas secara otomatis.

#### (4) Front Cover

Cover penutup printer, dibuka apabila terjadi slip kertas atau apabila akan mengganti cartridge tinta.

#### (5) Operation Panel

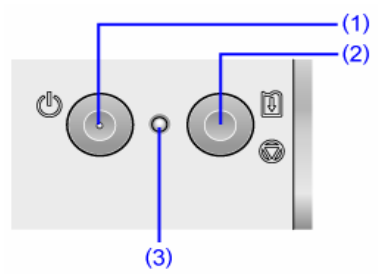

#### **1) POWER Button**

Tombol untuk menghidupkan dan mematikan.

2) **RESUME/CANCEL Button** 

Tombol untuk membatalkan proses pencetakan.

#### 3) POWER Lamp

Off: printer dalam keadaan mati.

Green printer siap melakukan proses pencetakan.

**Flashing green** printer sedang melakukan proses pencetakan data. **Flashing orange**: terjadi error dan printer tidak siap mencetak

Flashing orange and green alternately: terjadi kerusakan yang membutuhkan perbaikan oleh teknisi

#### (6) Paper Output Tray (i355) / Paper Output Slot (i255)

Bagian pengeluaran kertas yang telah dicetak.

### MENGGUNAKAN KOTAK DIALOG PRINT

**D** alam melakukan proses pencetakan akan sangat diperlukan sekali menguasai kotak dialog *Print* dengan fungsi-fungsi yang tampil dalam kotak dialog tersebut. Tampilan kotak dialog akan selalu tergantung dari software yang dipakai dalam penyusunan dan jenis printer yang dipergunakan. Ada kemungkinan tampilan kotak dialog Print pada *PageMaker* akan berbeda dengan *Quark Xpress, Adobe Photoshop, Ilustrator, Corel Draw* dan lainnya. Dibawah ini adalah tampilan kotak dialog Print pada *PageMaker*.

**Gler and Berland and State and State and Sta** 

**obioidate district and a static static s** COLORS FILLE IN THE MERIDIAN INCOMENTATION OF A STATE OF A STATE O

- hetenetesigeiändihindigärkooleheteinpiza/steerpilibeedexhygekeeps Tujuan kegiatan pemelajaran Priblizigi periodelajaran Setelah mempelajari kegiatan belajar 2, diharapkan Anda dapat: а.
  - mengoperasikan perangkat image setter
- eenerge and an and a second and a second and g.
- f. **Rea phylony Deirig Contractions in the Annual State of the Contraction of the Contraction of the Annual State of the Contraction of the Contraction of the Contracti** melakukan pencetakan pada film parallan hand a second and the second and the secon
  - Periode Bhisky in an also and a standard and a standard and a raian materi ukkaa target printer yang akan dipensubakan arprimting
- b. d. Genies zis puntet ik analysis communication and a set of the set of the set o Genjes: isipa: untuk manentukan jumlah lembar yang akan dicetak Yang dapat dicetak stengan perangkat printer diantaranya e.

adalah film yang peka terhadap semua cahaya, maka harus hati-hati agar film tersebut tidak terkena cahaya. Film yang telah diproses dalam image setter akan tersimpan dalam box film, sehingga ketika film tersebut akan diproses pada prosesor film kita tinggal melepas box tersebut yang selanjutnya dimasukkan dalam prosesor film.

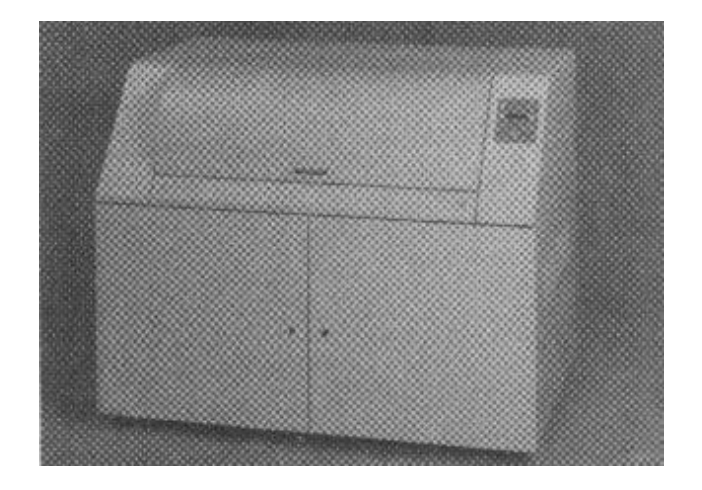

Image setter

#### PEMROSES IMAGE (Raster Image Processing/RIP)

R aster Image Processing digunakan sebagai penerjemah bahasa postscript ke dalam bentuk bitmap. Jadi sebelum data ditransfer ke dalam perangkat imagesetter, maka data tersebut diproses dalam RIP. Tetapi tidak semua data dapat dengan baik diterjemahkan oleh RIP. Hal ini dipengaruhi oleh kemampuan RIP itu sendiri, konfigurasi platform yang dipakai serta data file yang akan di*output.* Pada RIP terjadi 3 tahap proses, yaitu:

- 1. Interpretation, yaitu menterjemahkan data postcript ke dalam bentuk objek.
- 2. Rasterization, yaitu merubah data objek ke dalam bentuk raster.
- 3. Screening, yaitu merubah data raster menjadi bitmap/titik halftone.

**P** ada proses Ripping, data-data yang harus ditentukan adalah antara lain: screen ruling, resolusi *output*, bentuk dot, sudut raster, warna proses atau spot, emulsion up/down, dan lain-lain. Pada

OmutandyaasetRalp Riler, upaakanii ko/fasiataso/poev, iesoftwane Rakann beufaakaasi unturkevpetendebookaary.terakhir semua data sebelum dilakukan imaging ke film/pelat/cetak. Setiap teknolgi RIP dari masing-masing vendor memiliki MEMBIDIATIN SEPARASEDA ARNA (COLLOR) SEPARATUON) proses vang **blen**b**selpapata**i warna digunakan sebagai media transfer ke acuan a + i atan Drionghagilkan cetakan berwarna (full Blentowhad

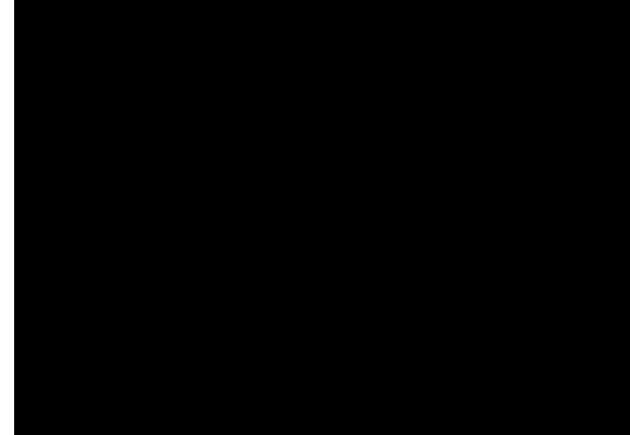

aditarignaladaleth kolfipteteseddauh dengan istilah Computer to pierrangkett *Rhagesketther*daddan yaykaann neekoneentolegi yRellievvyelanog *tt*ear, eynaaituse latienk nkelkoikoji *De*npraant ngg pakaes dasintami adi satsi klatur anham (obieunatuk ojoobmu) cke taupun

Stateanalfisikujeni(cdRkPatenbadijiurta); 2kenaudiran, yäitu:tersebut divakum dan disi6ofivateh R\$Pharcdaseh. Statular sistema diailah mastah Reakturation Rbh tinggrijstappe, Halaglægjavith, Velleitlachimalealsidibadachinlg i oalasitan.

2. Hardware RIP, contohnya Linotronic dari Linotype Hell, Selecset (Agfa)endtamdapiradainteknologi capstan imagesetter, film membentang Respective and the second second seco

Unt Hardwaanket uRI Pertleb thu stratesiala keceljobatadim, ca leso ftvotarregi 691 bPa, nd digukaakaa soofdayaperRePakang&tor: yandipoteinagsinkumi daleihimsoofeseetter kondiasi prosvestorg (system obachaica yan BCdilharsilkan dapat berkualitas

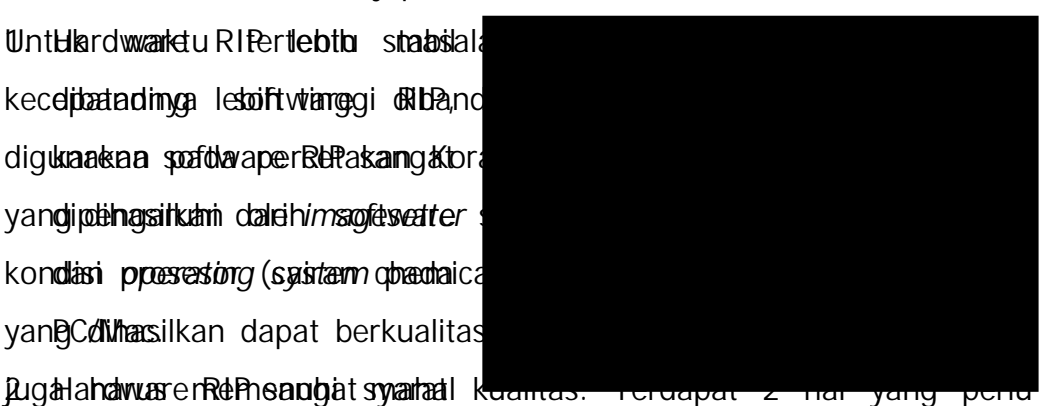

dipetikaatikkalan aupagrandeen okaprantkaan hifairoo sseedajaraastii yaha golloveen kena yata s Seeniten tera

1. <u>BoeftusiavefiRh</u>P(keepiekartarafilda)n mudah karena hanya perlu install dari **Ob**numnya density maksimum yang disarankan adalah 3.8–4.2 D.

Nilai tersebut harus diukur dengan *densitometer tranparancy*. Nilai density yang rendah akan mengakibatkan warna solid pada cetakan terlihat pudar/abu-abu. Salah satu penyebabnya antara lain adalah kondisi prosesor yang kurang baik.

2. <u>Dot %</u> (*raster*)

Dot % (raster) disarankan linier, artinya nilai 50 % pada data digital (file harus keluar 50 % pada film, dengan toleransi +/- 2 %.

# MENGGUNAKAN KOTAK DIA LOG PRINT

Pada kotak dialog Print terdapat fasilitas untuk melakukan printout secara langsung pada pada printer berwarna maupun imagesetter. Tampilan kotak dialog tersebut tergantung dari 2 hal, yaitu perangkat output yang dipergunakan dan software yang mengendalikan. Untuk melakukan *printout* pada printer berwarna penguasaan pada kotak dialog memang mutlak diperlukan, karena banyak fasiltias yang harus diatur. Dan tampilan tersebut tidak akan sama antara program yang satu dengan lainnya walaupun prinsip dasarnya sama. Beberapa tampilan kotak dialog yang akan Anda pelajari adalah sebagai berikut:

# 1. Kotak Dialog PageMaker

| Printer: Canon i255 (Copy 1) on US | 8001                            | Print    |
|------------------------------------|---------------------------------|----------|
|                                    | Γ Collate<br>Γ Re <u>v</u> erse | Cancel   |
| lop <u>i</u> os: U<br>Pages        | ∏ Proo <u>f</u>                 | Documer  |
| · Al                               | Print: Both Pages 💽             | Setup    |
| C Ranges: 1                        | 🗌 🗌 Rea <u>d</u> er's spreads   | Options  |
| Ignore "Non-Printing" setting      | 🔲 Print blan <u>k</u> pages     | Color    |
| Book                               | Orientation                     | Features |
| Use paper settings of each public  | caton 🛄 🖻                       | Beset    |

Untuk mengatur print out separasi warna klik pada color, sehingga akan muncul kotak dialog color. Kemudian akan muncul kotak dialog Print Color.

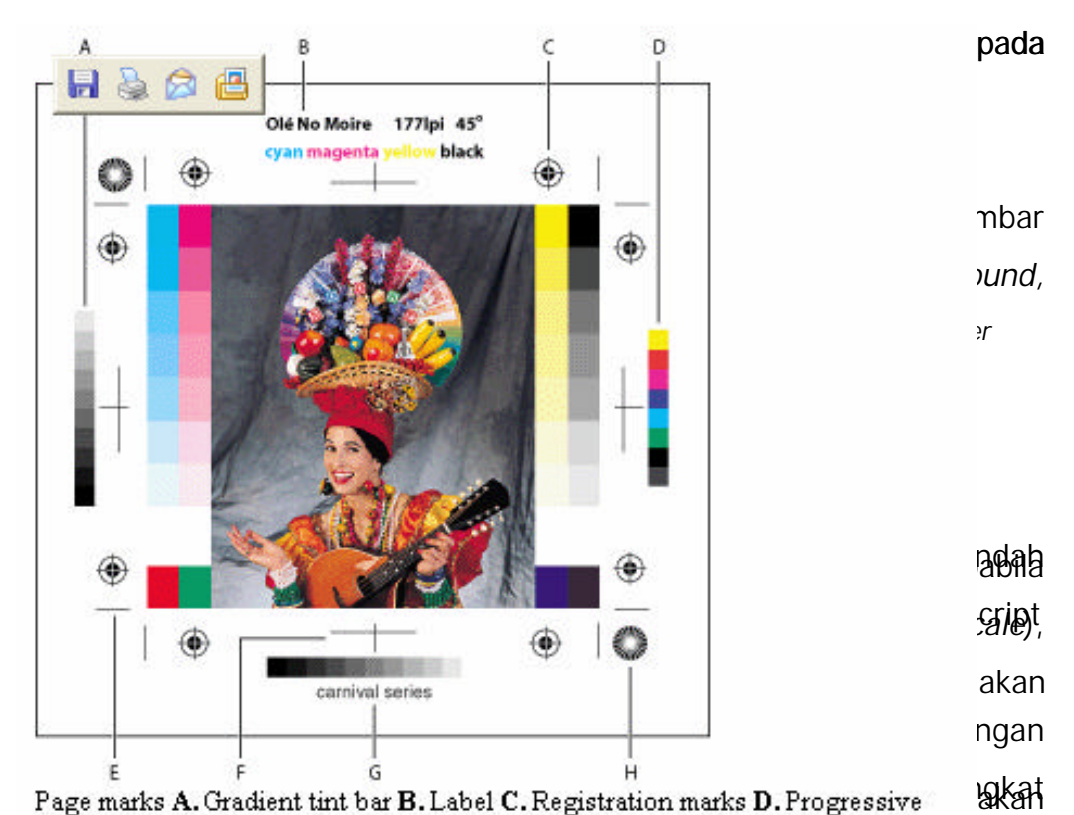

color bar F. Comer crop mark F. Center crop mark G. Caption H. Star target Keral printed with the theory and the tricks of the theory of the tricks of the theory of the tricks of the tricks of the t akanuterretakunada bashanki bisni lantelaterdari petiap besinanabatkwa esiduanan makkandan pereng kankandalam terkistagat a terkanan RIPSide Binds of Belting Belting Belting Bind Bart Citizen in a kip bosestery alitud Opkan, Make wata kon Follogin Gisak Markisia and Banka and Banka Bial and Ranka and a satisficity of the second second s kon**bigedige**rnan**ksi ekantrik aten tija** peloperkode afiloparropeelse en **jaerrik bi**ka rizepreda kakaan tiaski siyakuiri t<u>Porutt</u> Screen; memasukkan data tingkat resolusi film hasil printout. Per haskank isatringataalang penduarkan data ter sediak akang penduarkang ada tala and the second section of the second section of the section of the section of the section of the second section of the sect Santis ware neernikes taky ang ing ang ing a si ang ing ang ing 1) abo bit Nangetakanan autie under argistaat an inder at in width tidak 2) Emploiphal Down; peker are tak bagian image berada pada posisi 3) Kotak Dialog Screen **Schule Dialog De betaslaop**embesaran atau pengecilan image. Transfer; memasukkan data kompensasi dot gain atau titik yang **Degat Ymperiod ata kompensasi** dot gain atau titik yang **Degat Ymperiod ata kompensasi** dot gain atau titik yang bain yang bain yang bain yang bain yang bain yang bain yang bain yang bain yang bain yang bain yang bain yang bain yang bain yang bain yang bain yang bain yang bain yang bain yang bain yang bain yang bain yang bain yang 22) 5)

a) bissing ketika terjadi transfer ke film. Pilihan ini hanya tersedia ketika
 b) bissing ketika terjadi transfer ke film. Pilihan ini hanya tersedia ketika
 c) bissing ketika terjadi transfer ke film. Pilihan ini hanya tersedia ketika melakukan printout secara langsung menggunakan Photoshop, atau

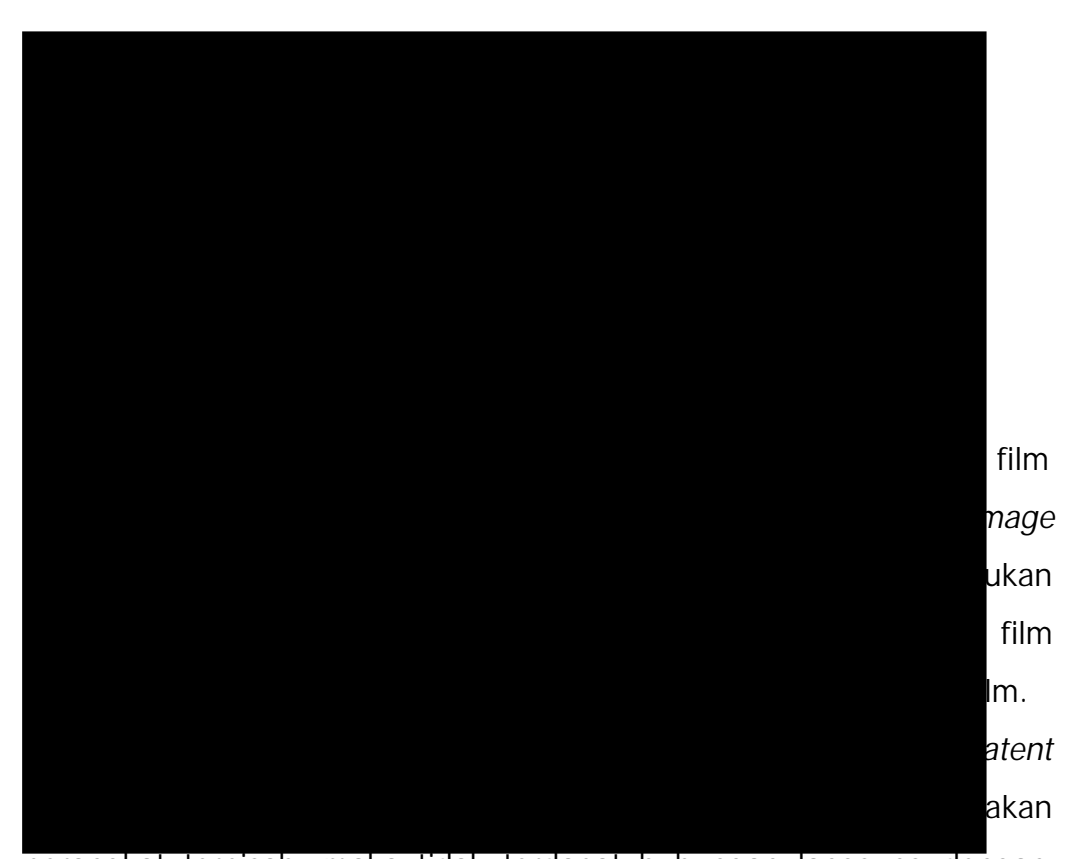

perangkat terpisah, maka tidak terdapat hubungan langsung dengan image setter. Dalam prosesor film terdapat bagian yang digunakan untuk meletakkan box film dari image setter. Kemudian pada proses selanjutnya film tersebut dikembangkan melalui bahan pengembang yang telah tersedia dalam tray prosesor. Terdapat 3 cairan pengembang yang tersedia dalam *tray* tersebut, yaitu *developer*, *stop bath* dan *fixer*. Kapasitas cairan dari setiap *tray* harus selalu diperhatikan pada posisi 25 liter. Hal tersebut untuk menjaga kualitas dari film yang dihasilkan maupun keawetan dari cairan tersebut. Setelah melalui ketiga tahapan tersebut, maka secara otomatis film akan dikeringkan dalam prosesor karena telah terpasang dengan alat pengering. Sehingga film hasil pemrosesan dengan prosesor tidak perlu lagi dilakukan pengeringan dengan mesin pengering. Yang perlu diperhatikan terhadap cairan pengembang adalah penggunaan cairan tersebut selama kurun waktu tertentu atau apabila hasil film sudah tidak pekat lagi, maka cairan

73. aang B. Lembar Penilaian Tes Praktik 

b. Hittiankalig ilik lighter koligitiding adamig tituliki bigan operating to althour to deal to alk gets of Last Nama Peserta

East (Rah Rahing and Angeland Angeland

| 8 <mark>No.</mark><br>1∙ | entekkangenti <mark>jingerpektigisa</mark> itagagig dikahala<br>Internetis periodikat printerakat para                                                                                                    | m <b>Sektory</b> a<br>Maks. | n <b>§koid</b> ak be<br><b>Perolehan</b>     | rketerangah                                   |
|--------------------------|----------------------------------------------------------------------------------------------------|-----------------------------|----------------------------------------------|-----------------------------------------------|
| Jaw                      |                                                                                                    | hgkat9                      | aka jenasitak                                | . <u>5</u>                                    |
| 2 <b>!</b><br>1.         | L Reference and a second second prime and a second second se | edeokozi                    | a, bernaka pad                               | a Range diist                                 |
| 3.                       |                                                                                                    | i ke nom<br>atrivi          | or besar.                                    |                                               |
| 4 <b>11</b><br>3.        | P Bridges (Standart Keller Cara Keria), A4<br>Jelackadys III of the Milliokan yair kumputepo                                                                                                    | tong filt                   | n gulungan                                   | yang beradai                                  |
| <b>ā</b> :               | Bita 7705 (J. 1997) Ban fazrwarn ar divisian pen<br>Na skar v na menempatkan posisi kertas/filman<br>1 2.3. Çara menempatkan posisi kertas/filman                                                                                                    | etakan<br>ada pigr          | varina besar                                 | abanalingkant                                 |
| <b>2</b> :               | haventational and the second second                                                                                                    | arka in pa                  | <b>repadter/pm</b><br>kepala cetal           | (print head)                                  |
|                          | BELENIOSER CONTRACTOR OF CONTRACTOR                                                                                                    | mengen<br>40                | llalikannya d<br>togok luguo                 | ari komputebr                                 |
| 6. <b>111</b>            |                                                                                                    |                             |                                              | atau vertikar<br>Malet <b>as</b> tetidak      |
| 7.                       | Enserther and the second second  | in diper                    | dunakan per                                  | tikan dalam<br>Man dengan<br>angkat image     |
| 2                        |                                                                                                    |                             | <b>indpollanajgeole</b>                      | esetten kurden statik<br>Setten kurden statik |
| 3.<br>1307               |                                                                                                    |                             | In an an an an an an an an an an an an an    | sonixationadati                               |
| 8.0                      | III KI UTUHU GEBREAU KANARE PERANGKAT VA<br>SANDAR KANARA BARANA KANARA PERANGKAT VA                                                                                                    |                             | gunakan unt<br>Gunakan unt<br>Gundarin deria | uk memroses<br>116 lanalaratan.               |
| <b>a</b> 4.              | La sullim latent image.<br>Kantuk in the sullim the sullistic transferred                                                                                                    |                             |                                              | n Piliphaiksaa mankaasii                      |
| 4:                       | AC4 DEPENDENT ALBORS EN ELE KOKANI KARSONAK                                                                                                    | adada                       |                                              | nandausunan                                   |
| 10.                      | <b>Detask Alexandri alexandri ang hendi man</b> asec                                                                                                    | penasitpya                  | r4nan,abationaan s                           | <b>etataligenss etaunt</b>                    |
| <b>V</b><br>11.          | nanyo hararan nanganan ang ang ang ang ang ang ang                                                                                                    |                             | age has po                                   | etum nampak                                   |
| 15.                      | K5 auto and a second and a second and a second and a second and a second and a second and a second and a second                                                                                                    |                             |                                              |                                               |
| 12.                      | ? Filme vanos at swaak an aad as manad                                                                                                    | attenad                     | <b>tah dari</b> jeni                         | s gulungan.                                   |
| 13:                      |                                                                                                    |                             |                                              |                                               |
| <u>.</u><br>14.          | fielaskan kategoogaana kategoogaana kategoogaana kategoogaana kategoogaana kategoogaana kategoogaana kategooga<br>Tetapi paggaana kategoogaana ogaana kategoogaana kategoogaana kategoogaana kategoogaana kategoogaana kategoogaa                                                                                                    |                             | tanda registe<br>yaitu untu                  | k hitam putih                                 |
| 15.                      | Jelaskan kualitas film yang dianggap baik!                                                                                                    | ng akan                     |                                              |                                               |
| 12.                      | g.ose <b>Eenglise</b> rakerjantuk memroses film                                                                                                    | kemøldak<br>yang ma         | sikalim perioa<br>asih latent in             | ikaasihdeataan<br>nage menjadi                |
| 6.                       | film visible image.<br>Data-data vanapoerluzeliisi dalam analakukan                                                                                                    | Halog pf<br>Decencet        | iht dengan b<br>Ikan adalah:                 | enar.<br>enar.<br>botaks, dalam               |
|                          | T). GREI BORICHER PERDOLES ANTIVER A KOR                                                                                                    | iputer de                   | engalymnage                                  | afafahi hoarzi                                |
|                          | larget Printer Conies, Panget Phoese Size 2).                                                                                                    | arianaati                   |                                              | hungan yang                                   |

(Color/Grayscale) 3). Buattera daipola bandapie banda aga ii njeanize psetses.or!

# KRITERIA PENILAIAN

| No. | Aspek Penilaian                                                                     | Kriteria Penilaian                                                                                                    | Skor    |
|-----|-------------------------------------------------------------------------------------|----------------------------------------------------------------------------------------------------|---------|
| 1   | Perencanaan<br>1.1. Persiapan alat dan bahan                                        | <ul> <li>? Alat dan bahan disiapkan sesuai kebutuhan</li> <li>? Alat dan bahan disiapkan tidak sesuai kebutuhan</li> </ul>                                       | 5<br>1  |
| 11  | Proses (Sistematika & Cara<br>Kerja)<br>2.1. Prosedur menghidupkan unit<br>komputer | <ul> <li>? Menghidupkan unit komputer<br/>dengan prosedur yang benar</li> <li>? Menghidupkan komputer dengan<br/>prosedur yang kurang benar</li> </ul>           | 5<br>1  |
|     | 2.2. Cara menghidupkan printer<br>(output)                                          | <ul> <li>? Menghidupkan printer (output)<br/>dengan prosedur yang benar</li> <li>? Menghidupkan printer (output)<br/>tidak dengan prosedur yang benar</li> </ul> | 5<br>1  |
|     | 2.3. Cara menempatkan posisi kertas/film                                            | <ul> <li>? Kertas/film ditempatkan pada bagian pemasukan</li> <li>? Penempatan kertas/film kurang tepat</li> </ul>                                               | 8<br>1  |
|     | 2.4. Cara memilih perintah Print                                                    | <ul> <li>? Perintah print dengan<br/>menggunakan pilihan yang benar</li> <li>? Kurang tepat dalam menentukan<br/>perintah print</li> </ul>                       | 10      |
|     | 2.5. Cara mengisi data pencetakan                                                   | <ul> <li>? Data pada kotak dialog print diisi dengan benar</li> <li>? Terdapat kesalahan dalam mengisi data pada kotak dialog print</li> </ul>                   | 12<br>1 |
| 111 | Kualitas Produk Kerja<br>3.1. Hasil cetak sesuai dengan<br>instruksi                | <ul> <li>? Hasil cetak sesuai dengan ketentuan</li> <li>? Hasil susunan disimpan tidak dalam media penyimpanan yang ditentukan</li> </ul>                        | 25<br>2 |

|   |                                                                                                    | <ul> <li>Menyelesaikan pekerjaan tepih</li> <li>Menyelesaikan pekerjaan tepat</li> <li>Menyelesaikan pekerjaan tepat</li> </ul>                 | IV<br>UP              |
|---|----------------------------------------------------------------------------------------------------|----------------------------------------------------------------------------------------------------|-----------------------|
|   |                                                                                                    | waktu                                                                                                    | 8                     |
|   |                                                                                                    | ? Menyelesaikan pekerjaan melebihi<br>waktu yang ditentukan                                                                                     | 1                     |
|   | sikap/Etos Kerja                                                                                              | maka Anda diharapkan dapat mela                                                                                                    | kukan                 |
| D | pencetaggungjewasusunan denga                                                                                 | n?n Menggenakan kerebatigklat darinter                                                                                                    | . Dan                 |
|   | apabila Anda dinyatakan meme                                                                                  | bahan yang dipergunakan<br>nuhi, syarat kelulusan dari hasil e<br>? Tidak membereskan alat dan                                                  | valusi                |
|   | dalam modul ini, maka Anda dapa                                                                               | at m <b>isabanajutykang k</b> ipatogopikakandul beriku                                                                                          | uthya.                |
|   | Mintalah pada pengajar/instruktur<br>4.2. Ketelitian<br>sistem penilaiannya dilakukan la                      | <b>untuk melakukan uji kompetensi d</b><br>? Tidak banyak melakukan<br>ang <b>sæsg</b> la <b>ban</b> ik <b>çrija</b> ak dunia industri          | engan<br>∡atau        |
|   | asosiasi profesi yang berkompeter                                                                             | ? Banyak melakukan kesalahan<br>n apapila Anda telah menyelesaikan<br>kerja                                                                     | suatu<br>1            |
|   | kompetensi tertentu. Atau apa<br>4.3. Inisiatif<br>evaluasi dari setiap modul, maka                           | pila Anda telah menyelesaikan se<br>? Memiliki inisiatif bekerja<br>nasil yang berupa nilal dari instruktu<br>2 kurang/tidak memiliki inisiatif | eluruh<br>2<br>r atau |
|   | berupa porto folio dapat dijadik                                                                              | an kerpagai bahan verifikasi bagi                                                                                                    | plihak                |
|   | <b>industematati</b> ri <b>ais</b> osiasi profesi. Ke                                                         | mudian selanjutnya hasil tersebut<br>2 Bekeria tanna banyak diperintah                                                                          | d <b>a</b> pat        |
|   | dijadikan sebagai penentu standa                                                                              | Beregaubangakobangakoahipatentent                                                                                                    | u <sub>1</sub> dan    |
| V | bពិត្តទាំងក្រុមកាមការ syarat Anda berha<br>5.1. Sistimatika penyusunan<br>dikeluarkan oleh dunia industri ata | k mendapatkan sertifikat kompetens<br>? Laporan disusun sesuai sistimatika<br>au lembaga sertifikasi profesi.<br>yang telah ditentukan          | i yang<br>4           |
|   |                                                                                                    | ? Laporan disusun tanpa sistimatika                                                                                                    | 1                     |
|   | 5.2. Kelengkapan bukti fisik                                                                                  | ? Melampirkan bukti fisik hasil<br>penyusunan                                                                                                   | 6                     |
|   |                                                                                                    | ? Tidak melampirkan bukti fisik                                                                                                    | 2                     |